## 「Microsoft teams」を利用した双方向型オンライン授業(児童生徒)

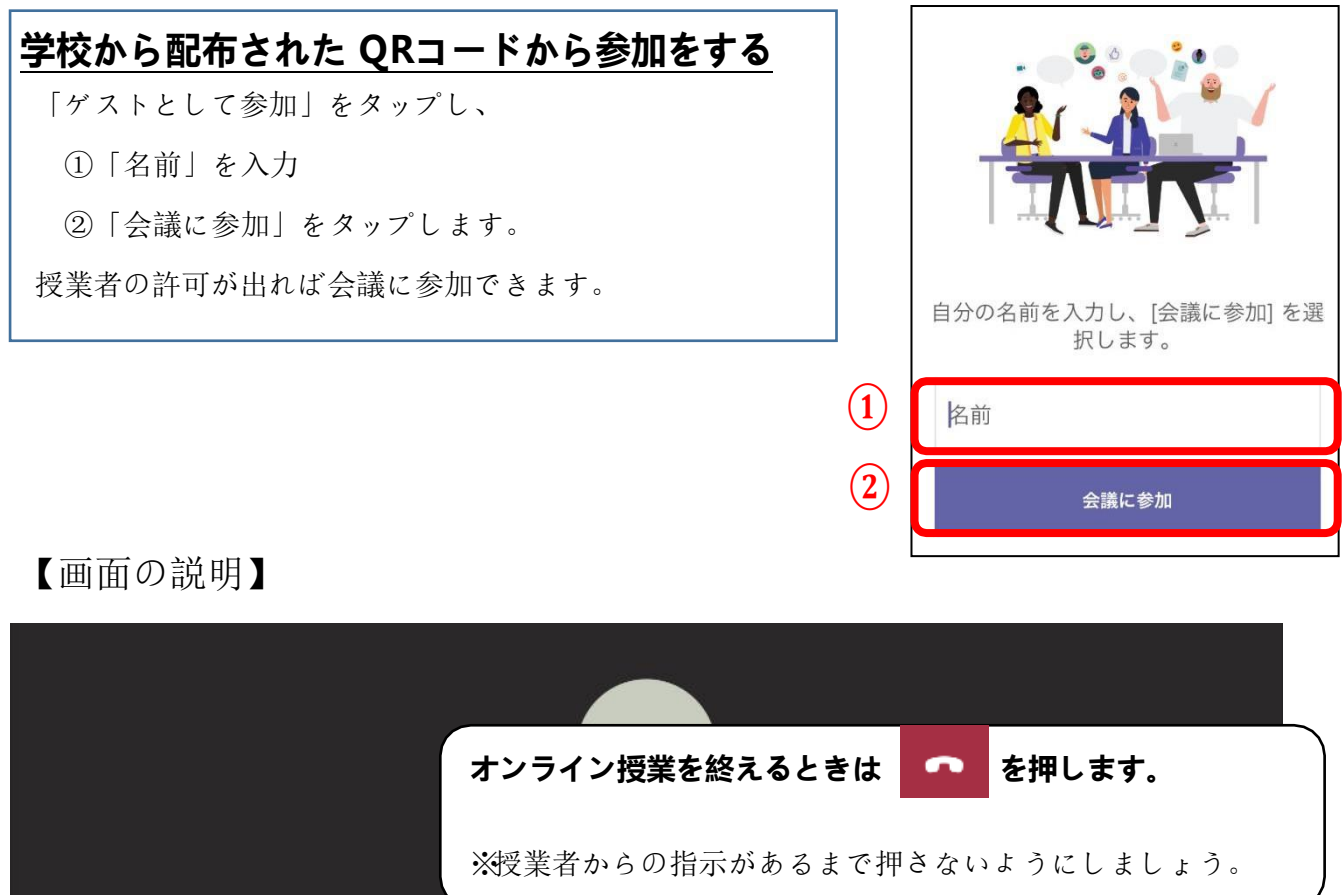

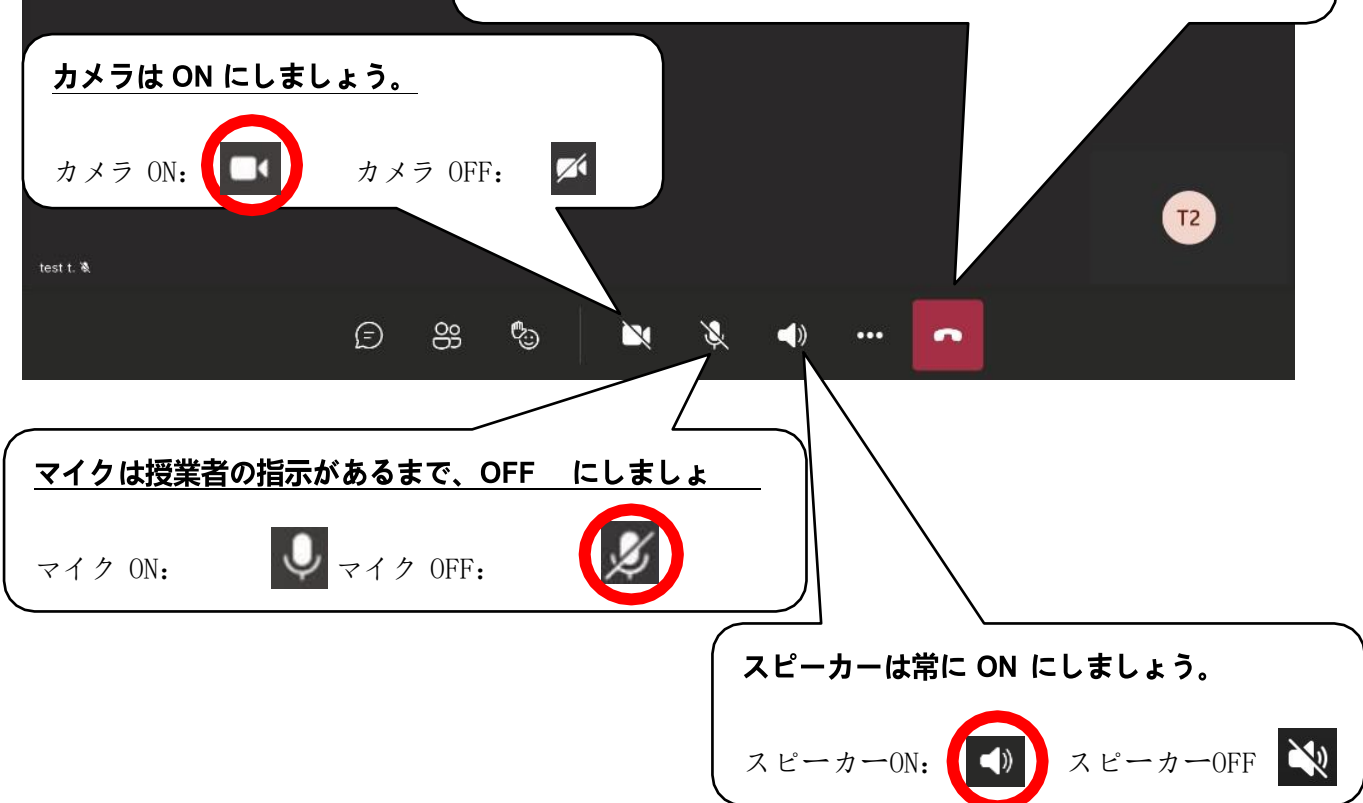